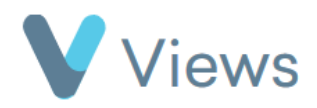

## How to Export Questionnaire Answers

To export questionnaire answers into .csv format:

- Hover over **Evidence** and select **Questionnaires**
- Click on the relevant questionnaire
- Select Answers from the sections on the left-hand side
- Click on the Magnifying Glass icon

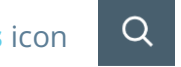

• Apply the relevant filters for the questionnaire responses that you wish to export. For example, the **Entity Type** field can be used to find answers attached to specific type of record, and the **Answered (From/To)** fields can be used to find responses answered within a particular time frame. Once all filters have been applied, click **Search** 

Export CSV

- Click on Actions and select Export CSV
- Choose the columns to include in the export and click **Submit**

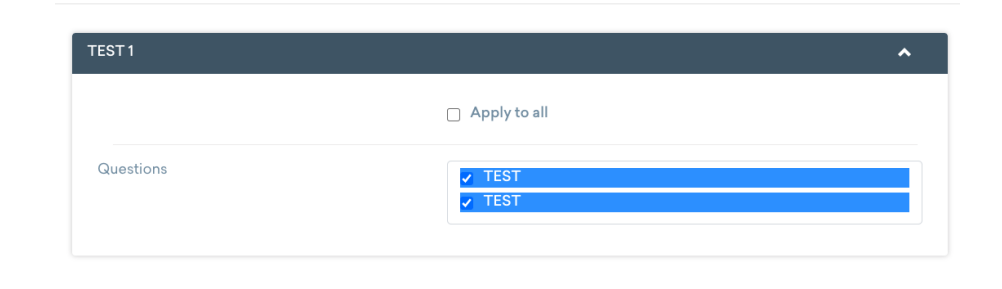

Submit

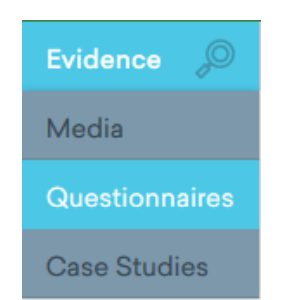